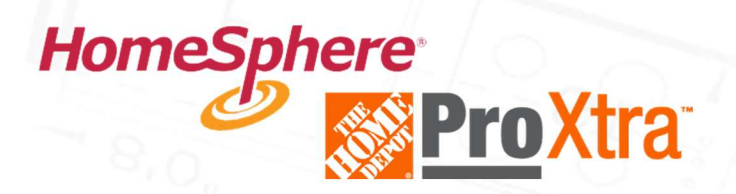

How to enroll in the Pro Xtra<sup>™</sup> Program at The Home Depot<sup>®</sup>

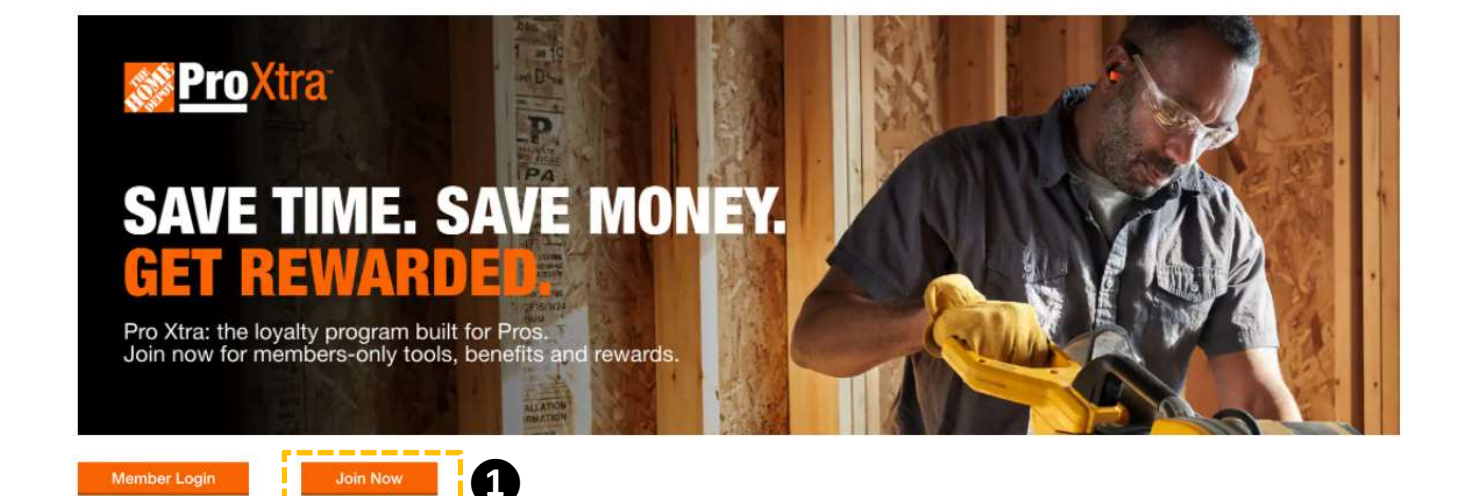

#### STEP 1

Go to www.homedepot.com/c/Pro\_Xtra and click "Join Now".

|            | Create a Pr                                                                                                    | o Xtra A                   |                                                                                                    |  |  |
|------------|----------------------------------------------------------------------------------------------------|----------------------------|----------------------------------------------------------------------------------------------------|--|--|
|            |                                                                                                    | Create a Pro Xtra Account  |                                                                                                    |  |  |
|            | 4 Back                                                                                                    | Pro                        | Xtre Account Benefits                                                                                                    |  |  |
|            | Drail Address                                                                                                    | Project<br>mano<br>researc | te a The nome Deports free loyesty program built part for Prox — providing<br>one with exclusive benefits that had then been base bries, save money and per<br>cets. Pro Xte benefits include: |  |  |
|            | Pattoret                                                                                                    | 8                          | Porks                                                                                                    |  |  |
|            | Street                                                                                                    | E                          | Purchase Tracking                                                                                                    |  |  |
|            |                                                                                                    | ø                          | Exclusive Offere                                                                                                    |  |  |
|            | First Name                                                                                                    | Usume Pricing Program      |                                                                                                    |  |  |
|            |                                                                                                    | 2                          | Pro Xtra Paint Rewards                                                                                                    |  |  |
|            |                                                                                                    | 13                         | Text2Confirm Purchase Authorization                                                                                                    |  |  |
|            | Proce                                                                                                    |                            |                                                                                                    |  |  |
|            |                                                                                                    |                            |                                                                                                    |  |  |
|            | Conpany Acoves o                                                                                                    |                            |                                                                                                    |  |  |
|            | Add ar apartneit, sufe, duildirg etc.<br>Bueness or Tiede                                                                                                    |                            |                                                                                                    |  |  |
|            | Select a Duarmax of Table (                                                                                                    |                            |                                                                                                    |  |  |
|            | C Keep min Appled in <b>0</b><br>Only mean fair a private Brown                                                                                                    |                            |                                                                                                    |  |  |
| <b>~</b> [ | the root Contraction of the second of the second of the se |                            |                                                                                                    |  |  |
|            | Register for Pro Xtra                                                                                                    | 11                         |                                                                                                    |  |  |

#### **STEP 2**

Enter your email address and other information and click "Register for Pro Xtra".

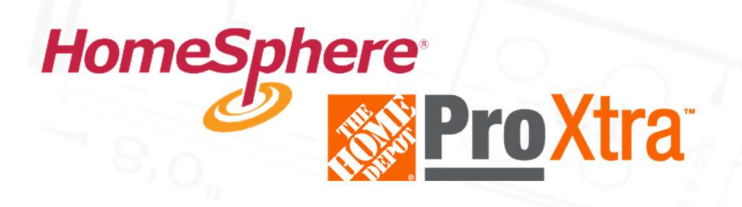

How to connect your existing Pro Xtra<sup>™</sup> account to HomeSphere

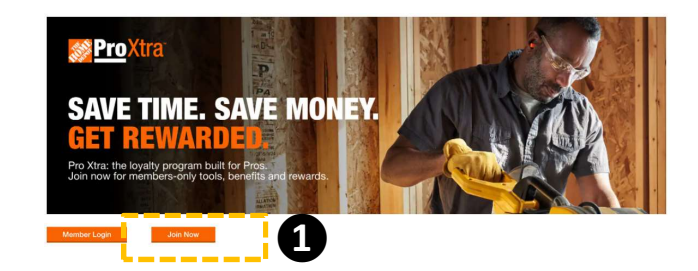

#### a grout of de meaure Center Lata Furchase History Ad Late Bury Season - Seve on Products You Use Furch Savega 2 Add Manage Users Large equipment, Lool and truck rentals have you covered Tent Now Bard Savega 2 Mathematical Savega 2 Mathematical S

# STEP 1

Login to your Pro Xtra Account at www.homedepot.com/c/Pro\_Xtra.

### STEP 2

Click the menu in the top right corner and select "Account Profile".

| Add/Manage Users          | First Name     |             |                                                                                                    |
|---------------------------|----------------|-------------|----------------------------------------------------------------------------------------------------|
| Shipping Addresses        | John           | <b>[1</b> ] | Nethered Assessed becautions                                                                                     |
| PO/Job Name               | 1977 B. (1973) | _           | National Account Incentives                                                                                      |
| Military Discount Benefit | Last Name      |             |                                                                                                    |
| Marketing Preferences     | Fletcher       |             | Members of Pro Xtra and participating National Accounts and<br>Affiliations may qualify for additional benefits. |
| Pro Xtra                  | Contact Phone  | Phone Type  |                                                                                                    |
| Program Details           |                | Choose      | Learn More                                                                                                    |
| Perke                     | 000-000-0000   |             | *======*******************************                                                                           |
| Pricing                   |                |             |                                                                                                    |

# STEP 3

On your Profile page, click "**Pricing**" on the left-hand menu.

# STEP 4

On the Pricing page, scroll to the bottom of the page and locate the "National Account Incentives" section. Click **"Learn More".** 

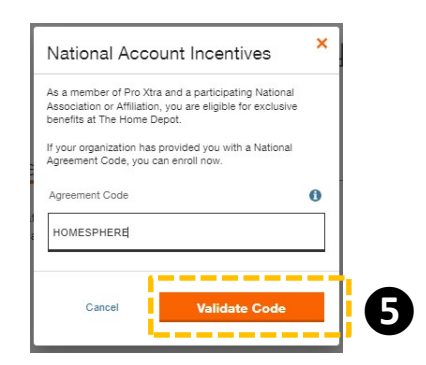

## STEP 5

In pop-up that appears, enter the code HOMESPHERE in the box and click "Validate Code".

# Add Payment Methods to Your Pro Xtra Account Image: Constraint of the state of the state of the

#### **STEP 6** [IMPORTANT]

To earn cash back on every purchase, ensure you added a payment method to your account. www.homedepot.com/c/account\_add\_card.